#### https://homeroom.state.nj.us/

Open webpage link, scroll down to "PRESCHOOL", and click link to open Child Outcome Summary System.

\*If you do not know your username and PW, you must go through your Homeroom Administrator. To find your homeroom administrator, click on the "Complete List of Homeroom Administrators" link at the top of the page.

|                                      |                                                                                                    | B             | No close      |  |
|--------------------------------------|----------------------------------------------------------------------------------------------------|---------------|---------------|--|
| Early Childhood                      | Early Childhood Materials                                                                                  |               |               |  |
| EIS                                  | Evaluation Information System (replaces ESCT)                                                              | 7/1/2022      | 8/1/2022      |  |
| EEDS                                 | Emergency Disaster Preparedness and Reporting System                                                       | Year round    | No close      |  |
| ELP Data                             | ESEA ELP Student Data                                                                                      | No collection |               |  |
| ELL Three-Year Program Plan          | English Language Learner Three-Year Program Plan                                                           | 12/1/2021     | 2/28/2022     |  |
| Emergency Aid Application            | Emergency Aid Application System                                                                           | TBD           | TBD           |  |
| ESEA Allocation Notices              | ESEA Consolidated Subgrant Application                                                                     | Year round    | No close      |  |
| ESSA Data                            | District Preview of 2018-19 ESSA Indicator Scores and Summative Ratings                                    |               |               |  |
| EXAID                                | Application for Special Education Extraordinary Aid                                                        | 4/20/2022     | 5/25/2022     |  |
| Exemplary Educator                   | Exemplary Secondary Educator Recognition Program                                                           | 2/1 annually  | 7/31 annually |  |
| EWEG                                 | Grants: IDEA, NCLB, PERKINS and Discretionary                                                              | Year round    | No close      |  |
| FICA                                 | Social Security Contributions                                                                              | Year round    | no close      |  |
| GEOY                                 | Governor's Educator of the Year Program                                                                    | 9/1 annually  | 2/28 annually |  |
| Gifted                               | Gifted and Talented Service Report                                                                         | 10/1/2021     | 11/30/2021    |  |
| HIB-Grades                           | School Self-Assessment for Determining HIB Grades                                                          | 6/15/2022     | 10/31/2022    |  |
| IDEA Monitoring                      | Targeted Review Compliance Documents                                                                       |               |               |  |
| Indirect Cost Rate Notification      | Indirect Cost Rate Notification Reports 2020-2021                                                          | Year round    | No close      |  |
| Limited CE-CEAS Pilot NEW            | Limited CE/CEAS Five-Year Pilot Application                                                                | 3/23/2022     | TBD           |  |
| Nita M. Lowey 21st CCLC -            | Nita M. Lowey 21st Century Community Learning Centers (21st CCI C) – I EA Monitoring Data Collection Ender |               |               |  |
| LEA Monitoring Folder                |                                                                                                    |               |               |  |
| NonPublic Enrollment                 | NonPublic Enrollment and Approved Private Schools for Students with Disabilities Program Enrollment        | 11/29/2021    | 1/17/2022     |  |
| NPCR                                 | Nonpublic Project Completion Reports                                                                       | 8/29/2022     | 10/14/2022    |  |
| NPC-Form upload for ESEA             | Nonpublic Consultation Form Upload for ESEA Applications                                                   | Year round    | No close      |  |
| OCRS                                 | Charter and Renaissance School Data Drive                                                                  | Year round    | No close      |  |
| PARS21                               | 21stCCLC and EvenStart Program Activity Review System                                                      | Year round    | No close      |  |
| PERKINS                              | Preliminary FY22 Perkins Secondary and Postsecondary Grant Allocations                                     | Year round    | No close      |  |
| Perkins Performance                  | FY21 Perkins Secondary and Postsecondary Data Report                                                       | Year round    | No close      |  |
| PLRMS                                | Provisional Licensure Registration Management System                                                       | Year round    | No close      |  |
| Portfolio Appeals                    | Portfolio Appeals Electronic Submissions                                                                   |               |               |  |
| PRESCHOOL                            | Child Outcomes Summary System                                                                              |               |               |  |
| QSAC                                 | District Performance Review                                                                                | 10/15/2022    | 6/30/2023     |  |
| Retired Teacher Data NEW             | Reemployment of Retired Certified Staff Data                                                               | 3/17/2022     | TBD           |  |
| Road Forward: Spring Assessment Data | The Road Forward: Spring Assessment Data Collection                                                        | TBD           | TBD           |  |
| School Aid                           | School Aid Payments and Notices                                                                            | Year round    | No close      |  |
| School Application Folders           | Title I, Part A Schoolwide Application Process - Electronic Uploads                                        | Year round    | No close      |  |

60 days after close of enrollment period

6/20/2022 11/30/2021 6/16/2022

No close No close

No close

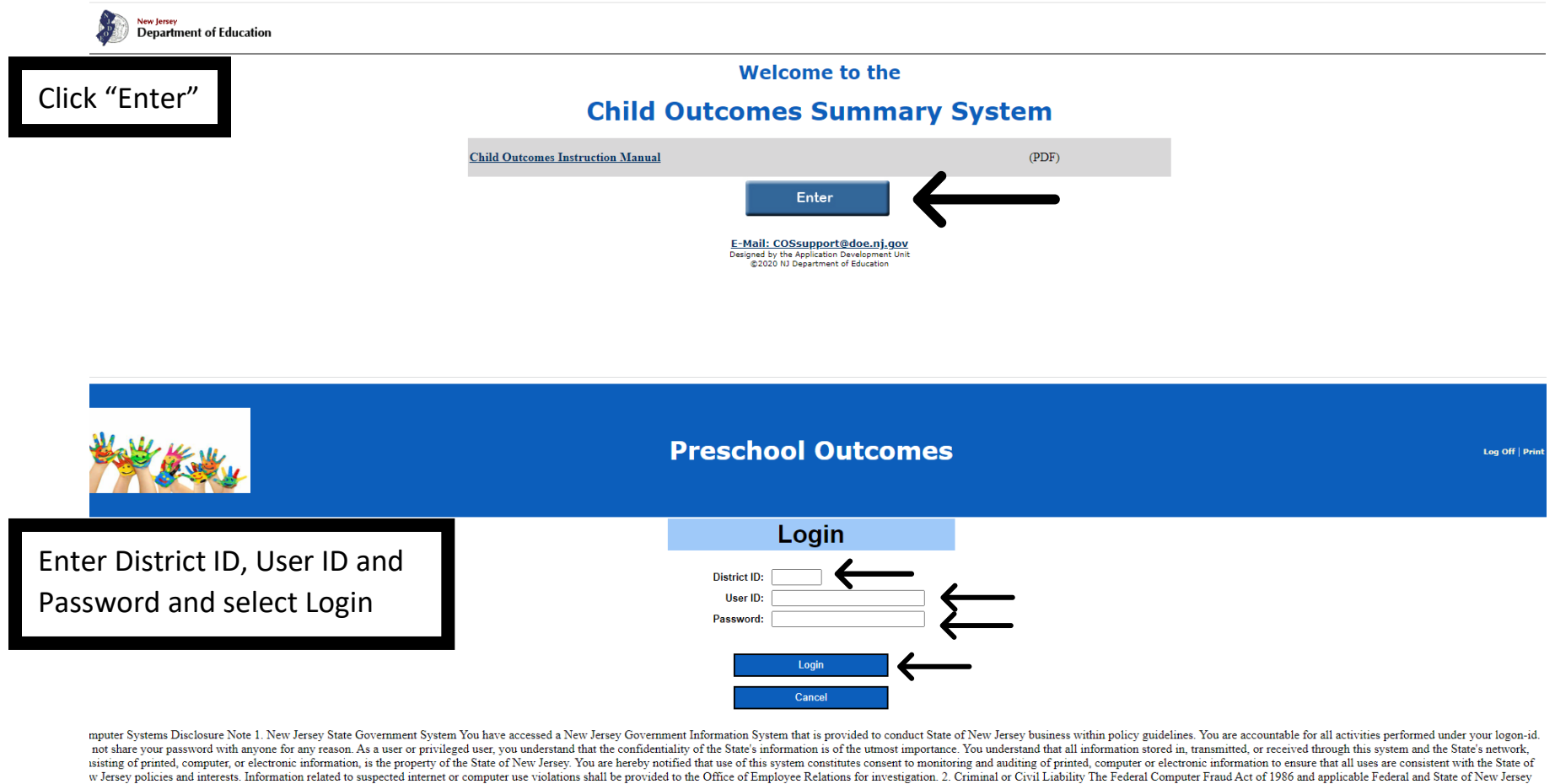

issting of printed, computer, or electronic information, is the property of the State of New Jersey. You are hereby notified that use of this system constitutes consent to monitoring and auditing of printed, computer or electronic information to ensure that all uses are consistent with the State of Employee Relations for investigation. 2. Criminal or Crivil Liability The Federal Computer Fraud Act of 1986 and applicable Federal and State of D femployee Relations for investigation. 2. Criminal or Crivil Liability The Federal Computer or Fraud Act of 1986 and applicable Federal and State of D femployee Relations for investigation. 2. Criminal or Crivil Liability The Federal Computer Fraud Act of 1986 and applicable Federal and State of the other office of Employee Relations for investigation. 2. Criminal or Crivil Liability The Federal Computer Praud Act of 1986 and applicable Federal and State of the other acknowledges or attempted unauthorized access, use, alteration, destruction, or data applications that may be accessed through this system may subject you criminal or Crivil prosecution. Entering the user id or proceeding further acknowledges or attempted unauthorized access, use, alteration, destruction, or data applications that may be accessed through this system may subject you criminal or crivil prosecution. Entering the user id or proceeding further acknowledges of all sites visited by logon-id with date, time, and duration of such visits. Electronic logging of all site visits is an automatic feature of the monitoring of software and will be reviewed on a random basis. Furthermore, if network degradation is noticed on the system of you provided to the Office of Employee Relations for management reporting. Information related to suspected internet or computer use violations shall be provided to the Office of Employee Relations for management reporting. Information related to suspected internet or computer use violations shall be provided to the Office of Employee Relations for estigation. Continuing beyon

©2020 New Jersey Department of Education E-Mail: <u>COSsupport@doe.nj.gov</u>

| Walt Kar          | <b>(</b>           | Preschool Outcomes                                                                | **Please note on this page the following<br>fields will be populated: District ID and<br>School Name. |
|-------------------|--------------------|-----------------------------------------------------------------------------------|----------------------------------------------------------------------------------------------------|
|                   |                    | Enter SID                                                                         |                                                                                                    |
|                   | District ID:       | School Name:                                                                      |                                                                                                    |
|                   |                    | The current date is May 17, 2022 11:21:50 AM.                                     |                                                                                                    |
| Enter SID & clicl | k "Create Outcome" | SID:                                                                              |                                                                                                    |
|                   |                    | View Outcome Create Outcome                                                       | _                                                                                                    |
|                   |                    | ©2020 New Jersey Department of Education<br>E-Mail: <u>COEsupportRedoe.nl.pov</u> |                                                                                                    |

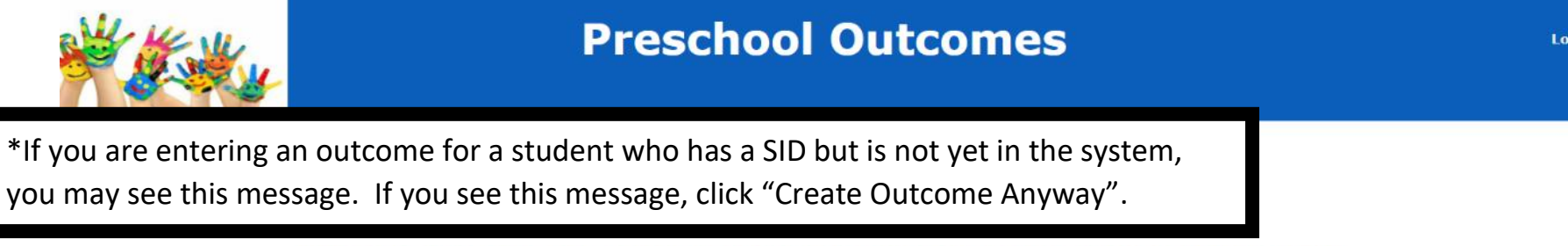

This SID does not exist. Click on the Create Outcome Anyway button if you think it should.

Please note: you are performing an entry/exit assessment for this student. If you believe that is incorrect, please contact the DOE at: <u>COSsupport@doe.nj.gov</u>

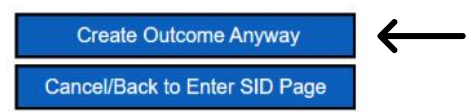

If you have not entered entry or exit outcome data for this student, you will see this screen. Enter ENTRY COS Discussion Date & complete the answers to the 3 questions by selecting the rating. When questions are answered, select "Save".

 $\bigcirc 1$ 

02

#### **Preschool Outcomes**

#### Enter Outcome Data - Entry

\*\*Please note on this page the following fields will be populated: District Name, County ID, District ID, Student's Last and First Name, Date of Birth and Student ID.

07

|                                                                                                    | ct Name:                                                                                                    |                                                                                                    |                                                                                 | County ID:                                                                                                    |                                                                                                    | District ID:                                                           |
|----------------------------------------------------------------------------------------------------|----------------------------------------------------------------------------------------------------|----------------------------------------------------------------------------------------------------|---------------------------------------------------------------------------------|----------------------------------------------------------------------------------------------------|----------------------------------------------------------------------------------------------------|------------------------------------------------------------------------|
| La                                                                                                    | st Name:                                                                                                    |                                                                                                    | First Na                                                                        | ame:                                                                                                    | Date                                                                                                    | of Birth:                                                              |
|                                                                                                    |                                                                                                    | The current                                                                                                    | date and time is M                                                              | fay 17, 2022 10:56:40 AM.                                                                                                    |                                                                                                    |                                                                        |
|                                                                                                    |                                                                                                    |                                                                                                    |                                                                                 |                                                                                                    |                                                                                                    |                                                                        |
| udent ID:                                                                                                    |                                                                                                    |                                                                                                    |                                                                                 |                                                                                                    |                                                                                                    |                                                                        |
|                                                                                                    |                                                                                                    |                                                                                                    |                                                                                 |                                                                                                    |                                                                                                    |                                                                        |
| OS Discussion Dat                                                                                                    | ٥.                                                                                                    |                                                                                                    |                                                                                 |                                                                                                    |                                                                                                    |                                                                        |
| 75 Discussion Dat                                                                                                    | م                                                                                                    |                                                                                                    |                                                                                 |                                                                                                    |                                                                                                    |                                                                        |
| (mm                                                                                                    | /dd/yyyy)                                                                                                    |                                                                                                    |                                                                                 |                                                                                                    |                                                                                                    |                                                                        |
| POSITIVE SOCI                                                                                                    | AL-EMOTION                                                                                                    | AL SKILLS (INCL)                                                                                                    | UDING SOCIAL                                                                    | RELATIONSHIPS)                                                                                                    |                                                                                                    |                                                                        |
|                                                                                                    |                                                                                                    |                                                                                                    |                                                                                 |                                                                                                    |                                                                                                    |                                                                        |
| a. To what extent d                                                                                                    | oes this child she                                                                                                    | ow age-appropriate                                                                                                    | functioning, acro                                                               | ss a variety of settings and                                                                                                   | situations, on this                                                                                                    | outcome?                                                               |
| . To what extent d<br>Not Yet                                                                                                  | oes this child she                                                                                                    | ow age-appropriate<br>Nearly                                                                                                    | functioning, acro                                                               | ss a variety of settings and<br>Somewhat                                                                                       | situations, on this                                                                                                    | outcome?<br>Complete                                                   |
| To what extent d Not Yet 1                                                                                                    | oes this child she                                                                                                    | ow age-appropriate Nearly O 3                                                                                                    | functioning, acro                                                               | ss a variety of settings and<br>Somewhat<br>O 5                                                                                | situations, on this                                                                                                    | Complete                                                               |
| . To what extent d<br>Not Yet<br>O 1                                                                                           | • constraints child she                                                                                                    | Nearly<br>3                                                                                                    | functioning, acro                                                               | ss a variety of settings and<br>Somewhat<br>O 5                                                                                | situations, on this of the second second sec | outcome?<br>Complete<br>0 7                                            |
| A. To what extent d Not Yet 1 ACQUIRING AN                                                                                     | oes this child sho                                                                                                    | Nearly<br>O 3<br>VLEDGE SKILLS                                                                                                    | functioning, acro                                                               | ss a variety of settings and<br>Somewhat<br>O 5                                                                                | situations, on this<br>0 6                                                                                                    | outcome?<br>Complete<br>0 7                                            |
| a. To what extent d<br>Not Yet<br>1<br>ACQUIRING AN<br>a. To what extent d                                                     | Oes this child sho<br>O 2<br>D USING KNOV<br>Des this child sho                                                                                                    | ow age-appropriate Nearly 3 VLEDGE SKILLS w age-appropriate                                                                                                    | functioning, acro                                                               | ss a variety of settings and<br>Somewhat<br>O 5<br>ss a variety of settings and                                                | situations, on this<br>6<br>situations, on this of                                                                                                    | outcome?<br>Complete<br>0 7                                            |
| A. To what extent d<br>Not Yet<br>1<br>ACQUIRING AN<br>. To what extent d<br>Not Yet                                           | Oes this child sho<br>O 2<br>D USING KNOV<br>Oes this child sho                                                                                                    | ow age-appropriate Nearly 3 VLEDGE SKILLS ow age-appropriate Nearly                                                                                                    | functioning, acro                                                               | ss a variety of settings and<br>Somewhat<br>5<br>ss a variety of settings and<br>Somewhat                                      | situations, on this of the second second sec | outcome?<br>Complete<br>7<br>outcome?<br>Complete                      |
| . To what extent d Not Yet 1 ACQUIRING AN . To what extent d Not Yet 1 1                                                       | O 2 O 2 O C 2 O C C C C C C C C C C C C                                                                                                    | w age-appropriate         Nearly         3         VLEDGE SKILLS         w age-appropriate         Nearly         3                                                                                                    | functioning, acro                                                               | ss a variety of settings and<br>Somewhat<br>5<br>ss a variety of settings and<br>Somewhat<br>5                                 | situations, on this of the second second sec | outcome?<br>Complete<br>7<br>outcome?<br>Complete<br>7                 |
| A. To what extent d<br>Not Yet<br>1<br>ACQUIRING AN<br>ACQUIRING AN<br>ACQUIRING APPRO                                         | O 2<br>O USING KNOW<br>O USING KNOW<br>O C 2<br>O C 2 | w age-appropriate Nearly 3 WLEDGE SKILLS w age-appropriate Nearly 3 NEARLY 3 NEARLY | functioning, acro                                                               | ss a variety of settings and<br>Somewhat<br>5<br>ss a variety of settings and<br>Somewhat<br>5<br>5                            | situations, on this of the second second sec | outcome?<br>Complete<br>0 7<br>outcome?<br>Complete<br>0 7             |
| . To what extent d<br>Not Yet<br>1<br>ACQUIRING AN<br>. To what extent d<br>Not Yet<br>1<br>TAKING APPRO<br>. To what extent d | Oes this child sho<br>O 2<br>D USING KNOV<br>Des this child sho<br>O 2<br>PRIATE ACTIO<br>Des this child sho                                                                                                    | w age-appropriate         Nearly         3         WLEDGE SKILLS         w age-appropriate         Nearly         3         No 3         No 3         Nearly         3         NO TO MEET NEE         w age-appropriate                                                                                                    | functioning, acro<br>0 4<br>functioning, acro<br>0 4<br>DS<br>functioning, acro | ss a variety of settings and<br>Somewhat<br>5<br>ss a variety of settings and<br>Somewhat<br>5<br>ss a variety of settings and | situations, on this of a situations, on this of a situations.                                                                                                    | outcome?<br>Complete<br>0 7<br>outcome?<br>Complete<br>0 7<br>outcome? |

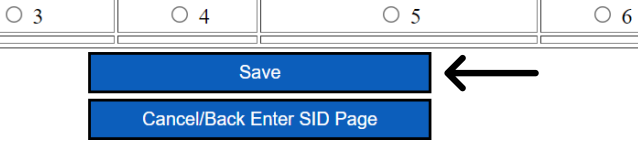

If you have entered entry outcome data for this student, and you are ready to enter exit outcome data, you will see this screen. Enter EXIT COS Discussion Date & complete the answers to the 6 questions by selecting the rating. When questions are answered, select "Save".

#### **Preschool Outcomes**

Enter Outcome Data - Exit

\*\*Please note on this page the following fields will be populated: District Name, County ID, District ID, Student's Last and First Name, Date of Birth and Student ID.

| District Nam                                                                                                    | ne: /                                                                                       |                                                                                                    |                                                                                                    | County ID: (                                                                                                    |                       | District ID:                                    |
|----------------------------------------------------------------------------------------------------|---------------------------------------------------------------------------------------------|----------------------------------------------------------------------------------------------------|----------------------------------------------------------------------------------------------------|----------------------------------------------------------------------------------------------------|-----------------------|-------------------------------------------------|
| Last Name:                                                                                                    |                                                                                             |                                                                                                    | First N                                                                                                    | ame:                                                                                                    | Date                  | of Birth:                                       |
|                                                                                                    |                                                                                             | T                                                                                                    | he current date and time is l                                                                                                    | May 17, 2022 12:04:32 PM.                                                                                                    |                       |                                                 |
| Starland ID:                                                                                                    |                                                                                             |                                                                                                    |                                                                                                    |                                                                                                    |                       |                                                 |
| Student ID:                                                                                                    |                                                                                             |                                                                                                    |                                                                                                    |                                                                                                    |                       |                                                 |
|                                                                                                    |                                                                                             |                                                                                                    |                                                                                                    |                                                                                                    |                       |                                                 |
| COS Discussion Date:                                                                                                    |                                                                                             |                                                                                                    |                                                                                                    |                                                                                                    |                       |                                                 |
| (mm/dd/yyyy)                                                                                                    | -                                                                                           |                                                                                                    |                                                                                                    |                                                                                                    |                       |                                                 |
| 1. POSITIVE SOCIAL-EMOTIONAL SK                                                                                                    | AILLS (INCLUDI                                                                              | NG SOCIAL RELATIO                                                                                                    | NSHIPS)                                                                                                    |                                                                                                    |                       |                                                 |
| la. To what extent does this child show ag                                                                                                    | e-appropriate fun                                                                           | ctioning, across a variety                                                                                                    | of settings and situations                                                                                                    | , on this outcome?                                                                                                    |                       |                                                 |
| Not Yet                                                                                                    |                                                                                             | Nearly                                                                                                    |                                                                                                    | Somewhat                                                                                                    |                       | Complete                                        |
| 0 1                                                                                                    | 0 2                                                                                         | 03                                                                                                    | 0 4                                                                                                    | 0 5                                                                                                    | 0 6                   | 0 7                                             |
| ic                                                                                                    | - i                                                                                         |                                                                                                    | i i i i i i i i i i i i i i i i i i i                                                                                                    |                                                                                                    |                       |                                                 |
| h Has the child shown any new skills or l                                                                                                    | hehaviors related                                                                           | to positive social-emotion                                                                                                    | nal skills (including positiv                                                                                                    | e social relationships) since the last outcor                                                                                                    | nes summary? Ves/No.  |                                                 |
| b. Has the child shown <i>any</i> new skills or b<br>○Yes ○No                                                                                                    | behaviors related                                                                           | to positive social-emotion                                                                                                    | nal skills (including positiv                                                                                                    | e social relationships) since the last outcon                                                                                                    | nes summary? Yes/No:  |                                                 |
| b. Has the child shown any new skills or long to the shown of the shown of the | behaviors related                                                                           | to positive social-emotion                                                                                                    | nal skills (including positiv                                                                                                    | e social relationships) since the last outcor                                                                                                    | nes summary? Yes/No:  |                                                 |
| b. Has the child shown any new skills or low statements         Yes       No         ACQUIRING AND USING KNOWLED         a. To what extent does this child show age                                                                                                    | behaviors related<br>DGE SKILLS<br>appropriate func                                         | to positive social-emotion                                                                                                    | nal skills (including positiv<br>of settings and situations,                                                                                                    | re social relationships) since the last outcor<br>on this outcome?                                                                                                    | nes summary? Yes/No:  |                                                 |
| b. Has the child shown <i>any</i> new skills or l<br>Yes ONo<br>ACQUIRING AND USING KNOWLED<br>a. To what extent does this child show age<br>Not Yet                                                                                                    | behaviors related<br>OGE SKILLS<br>appropriate func                                         | to positive social-emotion<br>ctioning, across a variety<br>Nearly                                                                                                    | nal skills (including positiv<br>of settings and situations,                                                                                                    | e social relationships) since the last outcor<br>on this outcome?<br>Somewhat                                                                                                    | nes summary? Yes/No:  | Complete                                        |
| b. Has the child shown any new skills or l Yes ONo ACQUIRING AND USING KNOWLED a. To what extent does this child show age Not Yet 0 1                                                                                                    | GE SKILLS<br>-appropriate func                                                              | to positive social-emotion<br>ctioning, across a variety<br>Nearly<br>O 3                                                                                                    | of settings and situations,                                                                                                    | on this outcome?  Somewhat  5                                                                                                    | ores summary? Yes/No: | Complete<br>7                                   |
| b. Has the child shown <i>any</i> new skills or l<br>Yes ONo<br>ACQUIRING AND USING KNOWLED<br>a. To what extent does this child show age<br>Not Yet<br>0 1<br>b. Has the child shown <i>any</i> new skills or l                                                                                                    | GE SKILLS<br>-appropriate func<br>0 2                                                       | to positive social-emotion<br>ctioning, across a variety<br>Nearly<br>3<br>to acquiring and using k                                                                            | of settings and situations,                                                                                                    | e social relationships) since the last outcom<br>on this outcome?<br>Somewhat<br>5<br>he last outcomes summary? Yes/No:                                                                               | nes summary? Yes/No:  | Complete<br>7                                   |
| b. Has the child shown any new skills or logitary of the shown any new skills or logitary of the shown any new skills or logitary of th | behaviors related<br>GE SKILLS<br>appropriate func<br>O 2                                   | to positive social-emotion<br>ctioning, across a variety<br>Nearly<br>3<br>to acquiring and using k                                                                            | of settings and situations,<br>0 4<br>nowledge and skills since t                                                                                                    | e social relationships) since the last outcor<br>on this outcome?<br>Somewhat<br>5<br>he last outcomes summary? Yes/No:                                                                               | ores summary? Yes/No: | Complete<br>O 7                                 |
| b. Has the child shown any new skills or low yes ONo         Yes ONo         c. ACQUIRING AND USING KNOWLED         ca. To what extent does this child show age         Not Yet         0         1         cb. Has the child shown any new skills or low yes         Yes ONo         3. TAKING APPROPRIATE ACTION TO                                                                                                    | GE SKILLS<br>-appropriate func<br>0 2 behaviors related<br>MEET NEEDS                       | to positive social-emotion<br>ctioning, across a variety<br>Nearly<br>3<br>to acquiring and using k                                                                            | of settings and situations,                                                                                                    | e social relationships) since the last outcor<br>on this outcome?<br>Somewhat<br>5<br>the last outcomes summary? Yes/No:                                                                              | nes summary? Yes/No:  | Complete<br>O 7                                 |
| b. Has the child shown any new skills or low skills or low skills or  | GE SKILLS<br>-appropriate func<br>2<br>behaviors related<br>MEET NEEDS<br>-appropriate func | to positive social-emotion<br>ctioning, across a variety<br>Nearly<br>3<br>to acquiring and using k<br>ctioning, across a variety                                              | of settings and situations,<br>0 4<br>0 4<br>0 4<br>0 5 settings and skills since to<br>0 6 settings and skills since to<br>0 1 settings and situations,                                                                                                    | e social relationships) since the last outcor<br>on this outcome?<br>Somewhat<br>5<br>he last outcomes summary? Yes/No:<br>on this outcome?                                                           | nes summary? Yes/No:  | Complete<br>O 7                                 |
| b. Has the child shown any new skills or low yes ONo         Yes ONo         c. ACQUIRING AND USING KNOWLED         ca. To what extent does this child show age         Not Yet         1         cb. Has the child shown any new skills or low yes         Yes ONo         cb. Has the child shown any new skills or low yes         Yes ONo         cb. TAKING APPROPRIATE ACTION TO         ta. To what extent does this child show age         Not Yet         0         0         xo hat extent does this child show age                                                                                                    | GE SKILLS -appropriate func 0 2 behaviors related MEET NEEDS -appropriate func              | to positive social-emotion<br>ctioning, across a variety<br>Nearly<br>O 3<br>to acquiring and using k<br>ctioning, across a variety<br>Nearly<br>Nearly                        | of settings and situations,<br>0 4<br>1 0 0 4<br>1 0 0 1 0 0 0 0 0 0 0 0 0 0 0 0 0 0 0 0                                                                                                    | e social relationships) since the last outcor<br>on this outcome?<br>Somewhat<br>O 5<br>he last outcomes summary? Yes/No:<br>on this outcome?<br>Somewhat                                             |                       | Complete<br>0 7<br>Complete                     |
| b. Has the child shown any new skills or low yes ONo         Yes ONo         c. ACQUIRING AND USING KNOWLED         ca. To what extent does this child show age         Not Yet         0         the child shown any new skills or low yes         Yes ONo         ca. To what extent does this child show age         Not Yet         0         Yes ONo         3. TAKING APPROPRIATE ACTION TO         Sa. To what extent does this child show age         Not Yet         0         1                                                                                                    | GE SKILLS -appropriate func 2 2 behaviors related MEET NEEDS -appropriate func 2 2 2        | to positive social-emotion<br>ctioning, across a variety<br>Nearly<br>3<br>to acquiring and using k<br>ctioning, across a variety<br>Nearly<br>3                               | of settings and situations,<br>0 4<br>0 4<br>0 4<br>0 5<br>0 6<br>0 6<br>0 6<br>0 6<br>0 1<br>0 1<br>0 1<br>0 1<br>0 1<br>0 1<br>0 1<br>0 1                                                                                                    | re social relationships) since the last outcom<br>on this outcome?<br>Somewhat<br>5<br>the last outcomes summary? Yes/No:<br>on this outcome?<br>Somewhat<br>5                                        |                       | Complete<br>7<br>Complete<br>7<br>Complete<br>7 |
| b. Has the child shown any new skills or logical shows any new skills or logical shows any new skills or logical shows age needed to the show age needed to the shows any new skills or logical shows any new skills or logical shows age needed to the shows any new skills or logical shows age needed to the shows any new skills or logical shows age needed to the shows any new skills or logical shows any new skills or logical shows any new skills or | GE SKILLS -appropriate func 0 2 0 2 0 2 0 2 0 2 0 2 0 2 0 2 0 2 0 2                         | to positive social-emotion<br>ctioning, across a variety<br>Nearly<br>3<br>to acquiring and using k<br>ctioning, across a variety<br>Nearly<br>0 3<br>to taking appropriate ac | of settings and situations,<br>0 4<br>0 4<br>1 0 0 4<br>1 0 0 1<br>1 0 0 1<br>1 0 0 0 1<br>1 0 0 0 1<br>1 0 0 0 1<br>1 0 0 0 0 0 | e social relationships) since the last outcor<br>on this outcome?<br>Somewhat<br>O 5<br>he last outcomes summary? Yes/No:<br>on this outcome?<br>Somewhat<br>O 5<br>he last outcomes summary? Yes/No: |                       | Complete<br>7<br>Complete<br>7<br>Complete<br>7 |